## TD Talk Benutzerhandbuch

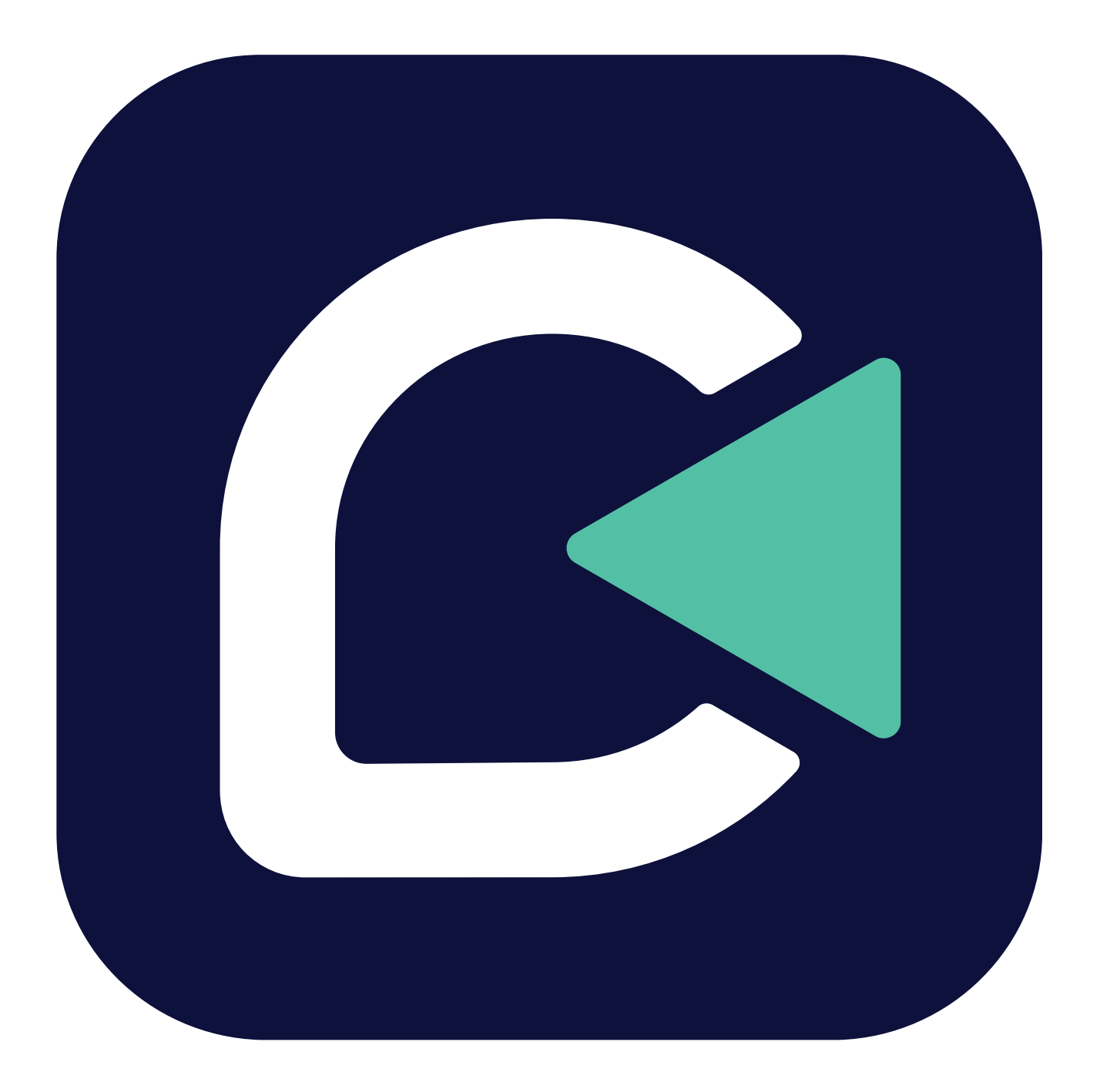

tobiidynavox

#### Benutzerhandbuch TD Talk

Version 1.0 11/2021 Alle Rechte vorbehalten. Copyright © Tobii AB (publ)

Ohne die vorherige schriftliche Genehmigung des Herausgebers darf kein Teil dieses Dokuments vervielfältigt, in einem Abrufsystem gespeichert oder in irgendeiner Form oder auf irgendeine Weise weitergegeben werden, sei es elektronisch, per Fotokopie, Aufnahme oder auf andere Art.

Der beanspruchte Urheberrechtsschutz umfasst alle Formen und Arten von urheberrechtlich schützbarem Material und von Informationen, die durch geschriebenes oder richterlich festgelegtes Recht erlaubt oder im Folgenden gewährt sind, einschließlich, ohne Beschränkung auf aus den Softwareprogrammen generiertes Material, das auf dem Bildschirm dargestellt wird, wie z. B. Bildschirmanzeigen, Menüs usw.

Dieses Dokument enthält Informationen, an denen Tobii Dynavox die Urheberrechte besitzt. Jegliche Vervielfältigung, ob vollständig oder auszugsweise, bedarf der vorherigen schriftlichen Genehmigung durch Tobii Dynavox.

Bei in diesem Dokument erwähnten Produkten kann es sich um Warenzeichen und bzw. oder eingetragene Warenzeichen der jeweiligen Eigentümer handeln. Herausgeber oder Verfasser erheben keinerlei Ansprüche auf diese Warenzeichen.

Dieses Dokument wurde mit größtmöglicher Sorgfalt erstellt. Herausgeber und Verfasser haften nicht für Fehler bzw. Auslassungen oder für Schäden, die aus einer Nutzung der im Dokument enthaltenen Informationen oder einer Verwendung der zugehörigen Programme sowie des Quellcodes resultieren. Herausgeber und Verfasser haften in keinster Weise für Gewinnausfälle oder andere wirtschaftliche Schäden, die tatsächlich oder angeblich, direkt oder indirekt durch dieses Dokument verursacht wurden.

Änderungen ohne vorherige Ankündigung vorbehalten.

Aktuelle Versionen dieses Dokuments finden Sie auf der Tobii Dynavox-Website www.TobiiDynavox.com .

#### Kontaktinformationen:

Tobii Dynavox AB Karlsrovägen 2D 182 53 Danderyd Schweden

+46 8 663 69 90

Tobii Dynavox Ltd. Sheffield Technology Parks Cooper Buildings Arundel Street Sheffield S1 2NS United Kingdom

+46 8 663 69 90

Tobii Dynavox LLC 2100 Wharton Street, Suite 400 Pittsburgh, PA 15203 USA +1-800-344-1778

TingDao Electronics Science & Technology (Suzhou) Co., LTD Unit 11/12, Floor 3, Building B, No.5 Xinghan Street, SIP, Suzhou P.R.China 215021

+86 512 69362880

## Inhalt

| 1 | Willk  | ommen                                                                        | 4  |
|---|--------|------------------------------------------------------------------------------|----|
|   | 1.1    | Systemvoraussetzungen                                                        | 4  |
|   | 1.2    | Unterstützte Sprachen                                                        | 4  |
|   | 1.3    | Wie Sie TD Progressive Suite erhalten                                        | 4  |
| 2 | Hilfsr | mittel und Support                                                           | 5  |
|   | 2.1    | Internet-Hilfsmittel und Support                                             | 5  |
|   | 2.2    | mvTobiiDvnavox                                                               | 5  |
|   | 2.3    | Lernzentrum                                                                  | 5  |
| 3 | Erste  | Schritte                                                                     |    |
| Ŭ | 3.1    | Überblick über TD Talk                                                       | 7  |
|   | 3.2    | Off-Screen-Menü                                                              |    |
|   | 0.2    | 3.2.1 Wie greife ich auf das Off-Screen-Menü in TD Talkzu?                   |    |
|   | 3.3    | Übersicht                                                                    | 9  |
|   | 0.0    | 3.3.1 Wie greife ich auf das Dashboard in TD Talkzu?                         | 9  |
|   |        | 3.3.2 Wie verlasse und beende ich TD Talk?                                   | 9  |
|   | 3.4    | Vorbereitung TD Talk                                                         |    |
| 4 | Den    | TD Talkverwenden                                                             | 12 |
| T | 4 1    | Verwendung der Tastatur                                                      | 12 |
|   | 4.1    | Verwendung von Vorhersagen                                                   | 12 |
|   | 7.4    | 4 2 1 Wortvorhersagen                                                        | 12 |
|   |        | 4.2.1 Wortvorheisagen                                                        | 13 |
|   | 43     | Mitteilung bearbeiten                                                        | 14 |
|   | 1.0    | 4.3.1 Wie bearbeite ich eine Mitteilung                                      | 14 |
|   | 44     | Die Verwendung von Schnellen Aussagen                                        | 14 |
|   |        | 4.4.1 Wie kann ich Schnelle Aussagen in TD Talkeinsetzen?                    |    |
|   |        | 4.4.2 Wie kann ich die Schnellen Aussagen bearbeiten TD Talk?                |    |
|   |        | 4.4.3 Wie kann ich Schnelle Aussagen hinzufügen TD Talk?                     |    |
|   |        | 4.4.4 Wie kann ich Schnelle Aussagen in TD Talklöschen?                      |    |
|   | 4.5    | Ändern der Sprache                                                           |    |
|   |        | 4.5.1 Wie ändere ich schnell die in TD Talkzum Sprechen ausgewählte Sprache? |    |
| 5 | TDT    | alk Einstellungen                                                            | 17 |
| Ŭ | 51     | Aktivierung                                                                  | 18 |
|   | 0.1    | 511 Felder                                                                   | 18 |
|   | 52     | Tastatur                                                                     | 20 |
|   | 0.2    | 521 Felder                                                                   | 20 |
|   |        | 5.2.2 Vorhersage                                                             | 21 |
|   |        | 523 Allgemein                                                                | 22 |
|   | 53     | Stimme                                                                       | 24 |
|   | 0.0    | 5.3.1 Wie wähle ich meine Stimme in TD Talkaus?                              |    |
|   |        | 5.3.2 Wie kann ich in neue Stimmen in TD Talkherunterladen?                  |    |
|   | 5.4    | Gerät                                                                        |    |
|   |        | 5.4.1 Partnerfenster                                                         |    |
|   | 5.5    | Allaemein                                                                    |    |
|   |        | 5.5.1 Wie stelle ich meine Anwendungssprache in TD Talkein?                  |    |
|   |        | 5 1                                                                          | -  |

## 1 Willkommen

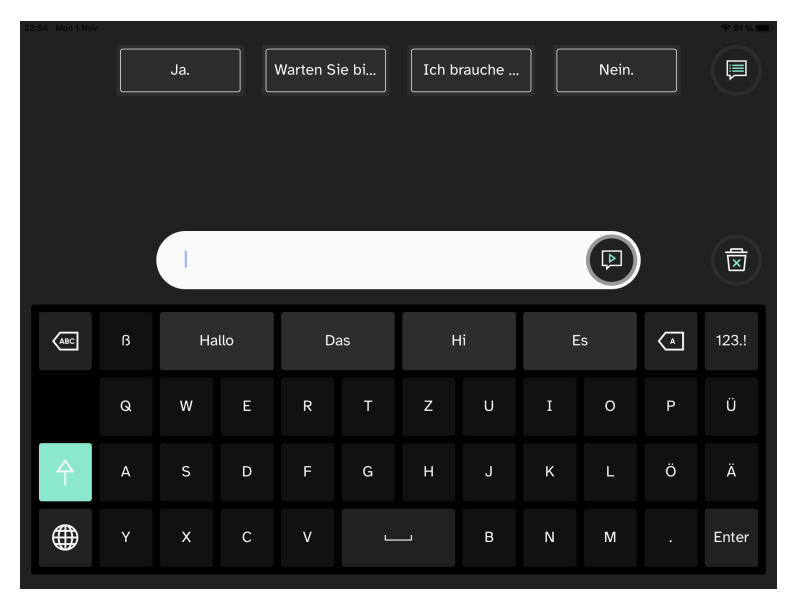

#### Abbildung 1.1 TD Talk

TD Talk befähigt die Menschen, auf möglichst fließende Art und Weise mitzuteilen, wer sie sind und was sie sagen wollen. Es wurde konzipiert, um den Satzbau so schnell wie möglich zu gestalten und TD Talk bietet den Benutzern die Möglichkeit, sich aktiv am Gespräch zu beteiligen. TD Talk wirkt vertraut, so dass die Benutzer in kürzester Zeit mit dem Programm arbeiten können. Dadurch, dass TD Talk von der Art und Weise lernt, wie eine Person kommuniziert, passt es sich kontinuierlich an, um zu gewährleisten, dass sie genau das sagen kann, was sie sagen möchte.

### 1.1 Systemvoraussetzungen

Tabelle 1.1 iOS

|           | Betriebssystem | Gerät                     | Speicher | Touch                          | Kamera             |
|-----------|----------------|---------------------------|----------|--------------------------------|--------------------|
| Minimum   | iOS 15,1       | iPad der 7.<br>Generation | 4 GB     | Integrierte Touch-<br>Funktion | Integrierte Kamera |
| Empfohlen | iOS 15,1       | iPad der<br>8. Generation | 4 GB     | Integrierte Touch-<br>Funktion | Integrierte Kamera |

### 1.2 Unterstützte Sprachen

- Dänisch (DK)
- Niederländisch (NL)
- Englisch (US)
- Französisch (FR)
- Deutsch (DE)

- Italienisch (IT)
- Norwegisch (NO)
- Spanisch (Lateinamerika)
- Schwedisch (SE)
- In Kürze folgen weitere Sprachen!

### **1.3 Wie Sie TD Progressive Suite erhalten**

TD Talk Ist für Windows-Geräte für iPadOS beim Apple App Store.

# 2 Hilfsmittel und Support

Tobii Dynavox stellt Ihnen zahlreiche kostenlose Hilfsmittel zur Verfügung, die Ihre Nutzung von TD Talk unterstützen und ergänzen. Lassen Sie sich diese Tools nicht entgehen – nutzen Sie Ihre Software von Tobii Dynavox optimal!

## 2.1 Internet-Hilfsmittel und Support

Falls Sie Unterstützung benötigen, sollten Sie sich zuerst den Abschnitt Schulung und Unterstützung auf der Website von Tobii Dynavox ansehen.

## 2.2 myTobiiDynavox

myTobiiDynavox ist Ihr persönliches Internetportal zur Speicherung und Freigabe von Daten. Sie können die Sicherungsdateien eines Benutzers auf myTobiiDynavox hochladen, um sie zu sichern und mit Ihrem gesamten Kommunikations-Team zu teilen.

Gehen Sie auf myTobiiDynavox.com, um ein kostenloses Konto einzurichten.

*my***tobii** dynavox

### 2.3 Lernzentrum

Das Lernzentrum ist zurzeit leider nur in englischer Sprache verfügbar.

Auf tobiidynavox.com erhalten Sie Dokumentation, Schulung und andere Unterstützung, z. B.:

- Antworten auf häufig gestellte Fragen
- Schulungsvideos (in Englisch)
- Aufzeichnungen von Webinaren (in Englisch)
- Online-Kurse

## 3 Erste Schritte

Bei Verwendung von TD Talk mit einem Eyetracker ist darauf zu achten, dass die Kalibrierung des Eyetrackers aktiviert ist.

• iOS — verwenden Sie die TD CoPilot -App zur Einstellung des Eyetrackers. Weitere Informationen hierzu finden Sie im Benutzerhandbuch von TD Pilot.

## 3.1 Überblick über TD Talk

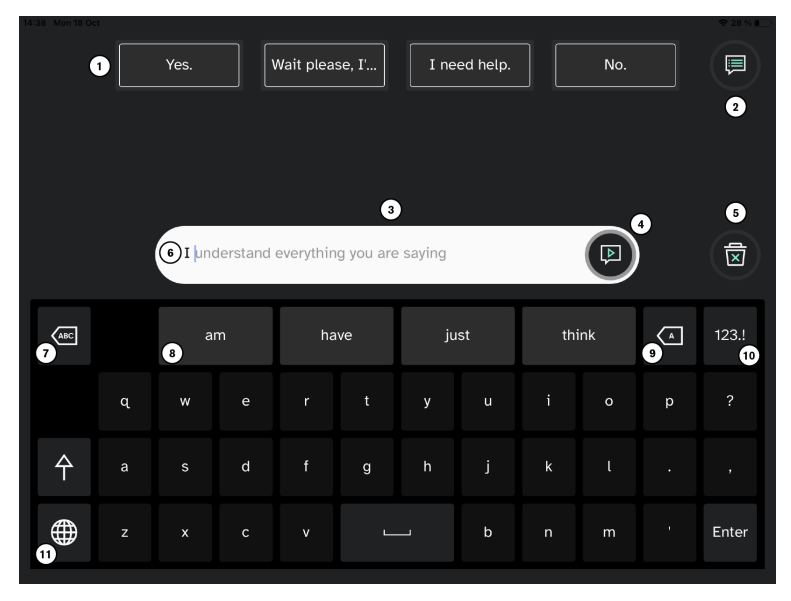

#### Abbildung 3.1 TD Talk

| Position | Beschreibung                                                                                                    | Position | Beschreibung                                                                    |
|----------|----------------------------------------------------------------------------------------------------|----------|---------------------------------------------------------------------------------|
| 1        | Schnelle Aussagen                                                                                                    | 7        | Wort löschen                                                                    |
|          | Vorgefertigte Nachrichten, die bei Auswahl sofort ausgesprochen werden                                                                                                    |          | Das Wort links neben dem Textcursor<br>löschen.                                 |
| 2        | Weitere Mitteilungen                                                                                                    | 8        | Wortvorhersage                                                                  |
|          | Öffnen Sie die Seite Kurzmitteilungen, um<br>Ihre Schnellen Aussagen zu sprechen oder<br>zu bearbeiten.                                                                                                    |          | Automatische Vorhersage von Wörtern auf<br>Grundlage Ihrer bisherigen Eingaben. |
| 3        | Mitteilungsfenster                                                                                                    | 9        | Löschen                                                                         |
|          | Den Text, den Sie sprechen möchten, können<br>Sie hier anzeigen lassen und bearbeiten.                                                                                                    |          | Das Zeichenlinks neben dem Textcursor<br>löschen.                               |
| 4        | Sprechen                                                                                                    | 10       | Zahlenseite                                                                     |
|          | Spricht den Text im Mitteilungsfenster aus. Es<br>kann außerdem eine Sprechpause einlegt<br>und anschließend weitergesprochen werden.                                                                            |          | Zugriff auf Zahlen und Sonderzeichen.                                           |
| 5        | Alles löschen                                                                                                    | 11       | Sprache ändern                                                                  |
|          | Löscht den gesamten Text im<br>Mitteilungsfenster.                                                                                                    |          | Wechselt zwischen den Sprachen, die Sie sprechen.                               |
| 6        | Satzvorhersage                                                                                                    |          |                                                                                 |
|          | TD Talk lernt aus Ihren Eingaben und<br>verwendet diese Informationen, um Sätze<br>vorherzusagen. Die Vorhersage beruht auf<br>der Häufigkeit und ermöglicht eine schnellere<br>und persönlichere Kommunikation. |          |                                                                                 |

## 3.2 Off-Screen-Menü

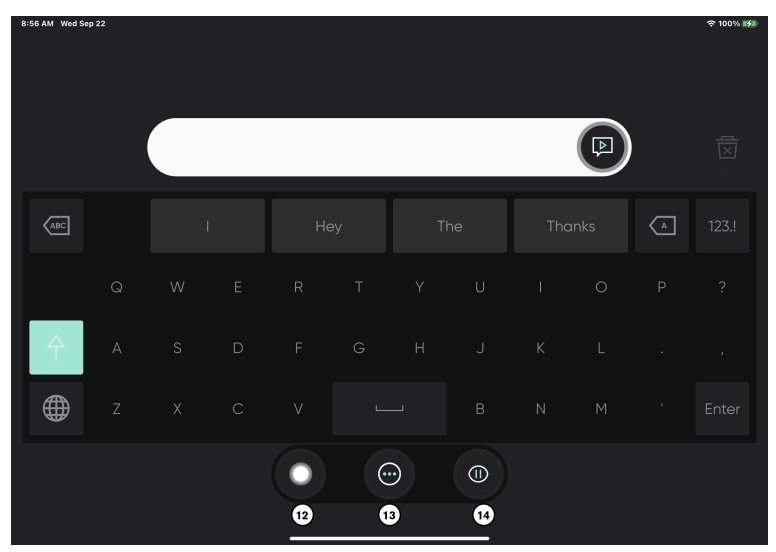

Abbildung 3.2 Off-Screen-Menü von TD Talk

| Position | Beschreibung                                                                                                    | Position | Beschreibung                                                                      |
|----------|----------------------------------------------------------------------------------------------------|----------|-----------------------------------------------------------------------------------|
| 12       | AssistiveTouch                                                                                                    | 14       | Pausieren/Fortsetzen der Blicksteuerung                                           |
|          | AssistiveTouch einschalten. Nutzen Sie<br>AssistiveTouch, um auf den Startbildschirm<br>und alle anderen Anwendungen zuzugreifen. |          | Umschalttaste zum vorübergehenden<br>Pausieren und Fortsetzen der Blicksteuerung. |
| 13       | Mehr                                                                                                    |          |                                                                                   |
|          | Zugriff auf das Dashboard und die<br>Einstellungen.                                                                               |          |                                                                                   |

### 3.2.1 Wie greife ich auf das Off-Screen-Menü in TD Talkzu?

Es gibt zwei Wege, auf das Off-Screen-Menü zuzugreifen TD Talk:

- Als Benutzer: Fixieren Sie den Blick unter dem Bildschirm bzw. in der Mitte des Eyetrackers oder des Eyetracker-Bereichs.
- Als Betreuer: Vom Buchstaben T auf der TD Talk -Tastatur nach oben wischen.

## 3.3 Übersicht

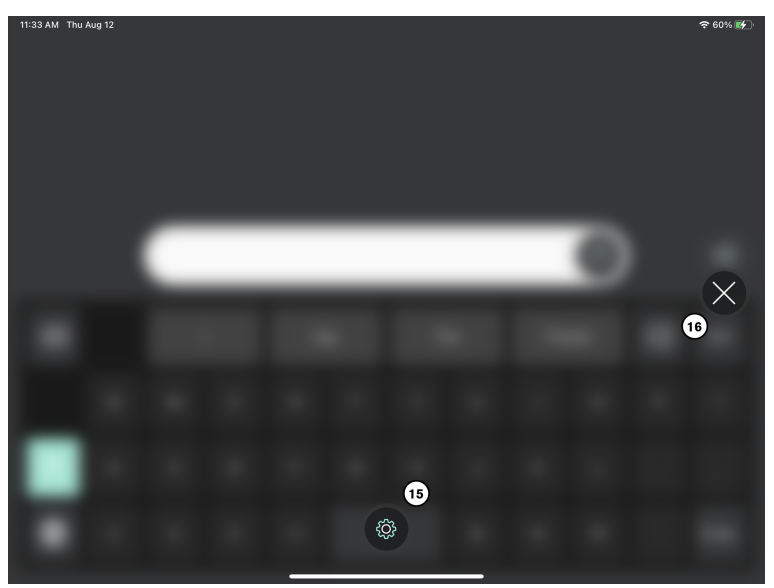

Abbildung 3.3 Dashboard von TD Talk

| Position | Beschreibung                                                    | Position | Beschreibung                                               |
|----------|-----------------------------------------------------------------|----------|------------------------------------------------------------|
| 15       | TD Talk Einstellungen                                           | 16       | Das Dashboard verlassen                                    |
|          | Weitere Informationen finden Sie unter 5 TD Talk Einstellungen. |          | Wählen Sie das Feld aus, um das Dashboard<br>zu verlassen. |

### 3.3.1 Wie greife ich auf das Dashboard in TD Talkzu?

- 1. Sie können auf den Einstellungen auf unterschiedliche Weise zugreifen:
  - **Als Benutzer**: Fixieren Sie den Blick unter dem Bildschirm bzw. in der Mitte des Eyetrackers oder des Eyetracker-Bereichs.
  - Als Betreuer: Vom Buchstaben T auf der TD Talk -Tastatur nach oben wischen.

Das Feld  $\bigcirc$  (More) erscheint unten im mittleren Bereich des Bildschirms.

2. Wählen Sie das Feld (More) aus, um das Morezu öffnen.

### 3.3.2 Wie verlasse und beende ich TD Talk?

- 1. Sie können auf den Einstellungen auf unterschiedliche Weise zugreifen:
  - Als Benutzer: Fixieren Sie den Blick unter dem Bildschirm bzw. in der Mitte des Eyetrackers oder des Eyetracker-Bereichs.
  - Als Betreuer: Vom Buchstaben T auf der TD Talk -Tastatur nach oben wischen.

Das Feld

(AssistiveTouch) erscheint unten im mittleren Bereich des Bildschirms.

2. Wählen Sie das Feld

(AssistiveTouch) aus, um das AssistiveTouch-Menü zu öffnen.

3. Wählen Sie das Feld

(Startbildschirm) vom AssistiveTouch-Menü aus.

## 3.4 Vorbereitung TD Talk

Wählen Sie die

1.

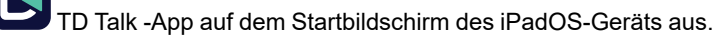

- 2. Sie können auf den Einstellungen auf unterschiedliche Weise zugreifen:
  - Als Benutzer: Fixieren Sie den Blick unter dem Bildschirm bzw. in der Mitte des Eyetrackers oder des Eyetracker-Bereichs.
  - Als Betreuer: Vom Buchstaben T auf der TD Talk -Tastatur nach oben wischen.

Das Feld (More) erscheint unten im mittleren Bereich des Bildschirms.

- 3. Wählen Sie das Feld (More) aus, um das Morezu öffnen.
- 4. Wählen Sie die Aktion 🚧 (Einstellungen) aus, um die Einstellungen für die TD Talk zu öffnen.
- 5. Stellen Sie die Anwendungssprache von TD Talk ein:
  - a. Wählen Sie rechts das Feld 🌂 (Nächster Bildschirm) aus.
  - b. Achten Sie auf das Symbol 💥 (Allgemein), um die richtige Einstellungskarte zu finden.
  - c. Betätigen Sie das Feld Öffnen .
  - d. Richten Sie den Blick in den Bereich Sprache der Anwendung .
  - e. Wählen Sie das Optionsfeld neben der Sprache aus, in der die Anwendung angezeigt werden soll.
  - f. Betätigen Sie das Feld V(Zurück), um zu den Einstellungen für die TD Talk zurückzukehren.
- 6. Wählen Sie die/den zu verwendende/n Sprachen aus:
  - a. Achten Sie auf das Symbol **V** (Stimme), um die richtige Einstellungskarte zu finden.
  - b. Betätigen Sie das Feld Öffnen .
  - c. Richten Sie den Blick in den Bereich Ihre Stimme/n .
  - d. Wählen Sie das Optionsfeld unter der installierten Sprache aus, die Sie sprechen möchten.

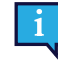

Sollte die gewünschte Sprache nicht vorhanden sein, siehe 5.2.3.1 Wie kann ich in TD Talkeine neue Sprache oder eine neue Tastatursprache hinzufügen/herunterladen?, Seite 22 und 5.2.3.2 Wie wähle und aktiviere ich die Tastatursprachen, die in TD Talkverwendet/verfügbar werden/sein sollen?, Seite 23.

e. Wählen Sie das Optionsfeld neben der zu verwendenden Stimme in der Liste der für die zu sprechende Sprache verfügbaren Stimmen aus.

Benutzen Sie die Tasten "Nach oben scrollen" und "Nach unten scrollen" auf der rechten Seite, um durch die Liste der für die Sprache verfügbaren Stimmen zu scrollen.

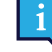

Um einen Versuch mit einer Stimme zu machen, wählen Sie das Preben der Stimme. Falls vorhanden.

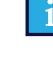

Sollte anstelle eines Optionsfeldes ein (Download) vorhanden sein, wählen Sie das Feld aus, um die Stimme herunterzuladen.

- f. Falls Sie in mehr als einer Sprache sprechen möchten, wiederholen Sie die Schritte d und e.
- 7. Betätigen Sie das Feld / (Schließen), um die Einstellungen für die TD Talk zu verlassen.

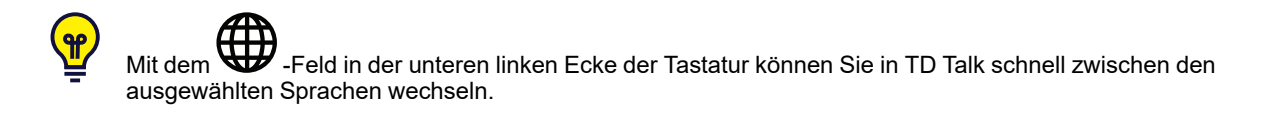

## 4 Den TD Talkverwenden

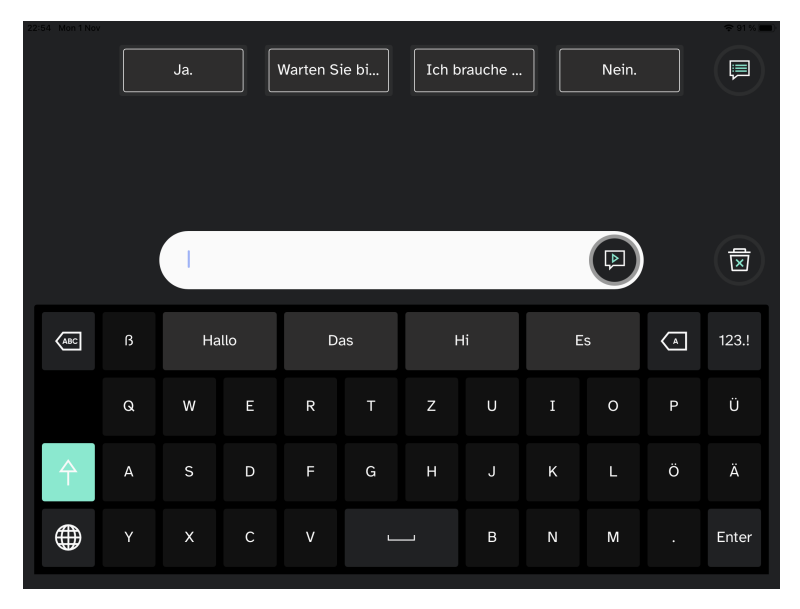

Abbildung 4.1 TD Talk

### 4.1 Verwendung der Tastatur

Buchstaben auf der Tastatur auswählen, Wörter und Sätze werden im Nachrichtenfenster formuliert (oder gebildet).

Wählen Sie das Feld (Sprechen) aus, sobald Sie bereit zu sprechen sind.

### 4.2 Verwendung von Vorhersagen

TD Talk ermöglicht sowohl die Wortvorhersage als auch die Satzvorhersage, was den Aufwand verringern und/oder die Geschwindigkeit der Mitteilungserstellung erhöhen könnte.

### 4.2.1 Wortvorhersagen

TD Talk verwendet die Wortvorhersage von SwiftKey™, die häufig in Tablets und Smartphones zur Anwendung kommt. SwiftKey™ nutzt eine Mischung verschiedener Technologien künstlicher Intelligenz und kann so das folgende Wort vorhersagen, welches der Benutzer eingeben möchte. SwiftKey™ lernt aus früheren Texten, die ein Benutzer verfasst hat und bietet oder präsentiert Vorhersagen anhand von der aktuellen Eingabe und dem bereits Gelernten. Die Sprache der Wortvorhersage ändert sich je nach eingestellter Tastatursprache.

|     |   |      |     |           |        |      |          |    |     |   | 🗢 72 % 🔳 |
|-----|---|------|-----|-----------|--------|------|----------|----|-----|---|----------|
|     |   | Yes. | · · | Wait plea | se, I' | I ne | ed help. |    | No. |   |          |
|     |   |      |     |           |        |      |          |    |     |   |          |
|     |   | I w  |     |           |        |      |          |    |     |   |          |
| ABC |   | wa   | as  | w         | ill    | wo   | ould     | wa | ant | A | 123.!    |
|     | q | w    |     |           |        | у    |          |    |     | р |          |
| 个   | а |      | d   |           | g      | h    |          | k  |     |   |          |
|     |   | x    |     |           |        |      | b        |    | m   |   | Enter    |
|     |   |      |     |           |        |      |          |    |     |   |          |

Wenn Sie die Wortvorhersage verwenden, erscheinen über der Tastatur vier (4) Kästen. Im Kasten ganz links wird das vorhergesagte Wort mit der höchsten Wahrscheinlichkeit angezeigt, die anderen drei (3) Kästen enthalten jeweils ein anderes vorhergesagtes Wort. Wählen Sie den Kasten mit dem richtigen Wort aus, um einen Wortvorschlag auszuwählen. Falls Sie das gesuchte Wort nicht finden, tippen Sie einfach weiter, es könnte dann nach dem/n folgenden getippten Zeichen angezeigt werden.

Falls Sie mit Wortvorhersage arbeiten und ein Wort mit einem Akzentzeichen eingeben wollen (z. B. Café), dann können Sie oft Zeit und Mühe sparen, indem Sie die Wortvorhersage das Akzentzeichen setzen lassen. Sie geben einfach nur "Cafe", ein, dann erhalten Sie einen Vorschlag für "Café".

#### 4.2.2 Satzvorhersage

TD Talklernt und analysiert im Laufe der Zeit die Art und Weise, wie Sie sprechen. Die Wortvorhersage lernt die Wörter, die Sie sprechen. Die Satzvorhersage lernt, wie Sie diese Wörter zu einem persönlichen Satz zusammensetzen. Sobald Sie mit der Eingabe beginnen, werden die vorhergesagten Sätze aus Ihrem Sätze-Satz im Nachrichtenfenster in grauer Schrift angezeigt.

|     |   |       |          |           |           |          |          |    |     |   | 🗢 28 % 🔳 |
|-----|---|-------|----------|-----------|-----------|----------|----------|----|-----|---|----------|
|     |   | Yes.  | · ·      | Nait plea | se, I'    | I ne     | ed help. |    | No. |   |          |
|     |   |       |          |           |           |          |          |    |     |   |          |
|     |   |       |          |           |           |          |          |    |     |   |          |
|     | I | I und | lerstand | everythin | g you are | e saying |          |    |     |   |          |
| ABC |   | ar    | n        | ha        | ve        | ju       | ist      | th | ink | A | 123.!    |
|     | q | w     | e        | r         | t         | у        | u        | i  | o   | р |          |
| 个   | а |       | d        |           | g         | h        |          | k  |     |   |          |
|     |   | x     |          |           |           |          | b        |    | m   |   | Enter    |
|     |   |       |          |           |           |          |          |    |     |   |          |

Wählen Sie den vorhergesagten Satz aus, indem Sie den Blick auf den Satz fixieren. Die Farbe des Satzes ändert sich von grau zu schwarz und weist darauf hin, dass er ausgewählt wurde. Er kann nun gesprochen oder bearbeitet werden.

## 4.3 Mitteilung bearbeiten

### 4.3.1 Wie bearbeite ich eine Mitteilung

1. Richten Sie Ihren Blick auf das Mitteilungsfenster. Das Menü "Bearbeiten" wird geöffnet.

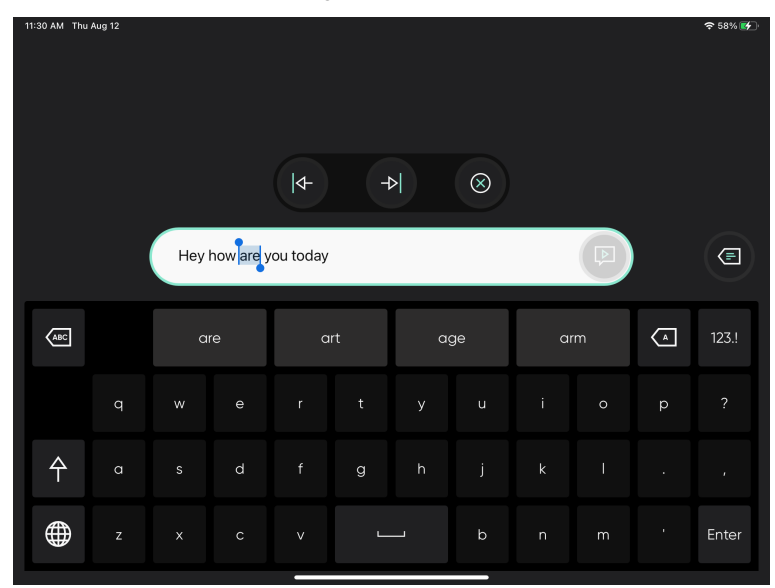

- 2. Benutzen Sie die Pfeile (Nach links) und (Nach rechts), um zu der Stelle zu navigieren, an der Sie die Änderung vornehmen möchten.
- 3. Verwenden Sie die Tastatur oder die Wortvorhersage, um die Änderung vorzunehmen.
- 4. Wählen Sie das Feld (Schließen) aus, um den Modus "Bearbeiten " zu verlassen.

### 4.4 Die Verwendung von Schnellen Aussagen

### 4.4.1 Wie kann ich Schnelle Aussagen in TD Talkeinsetzen?

Es gibt zwei (2) Arten von Schnellen Aussagen, die ersten sind immer auf dem Startbildschirm sichtbar. Die zweiten sind

unter dem Feld **Weitere Schnelle Aussagen) vorzufinden.** 

#### Schnelle Aussagen auf dem Startbildschirm

 Wählen Sie Schnelle Aussagen aus, um zu sprechen. Die ausgewählte Mitteilung wird direkt gesprochen, ohne dass sie dem Mitteilungsfenster hinzugefügt wird und eine bereits in Bearbeitung befindliche Mitteilung dazwischenkommt.

#### Weitere Mitteilungen

1. Wählen Sie das Feld (Weitere Schnelle Aussagen) aus.

|  | Yes. | Wait please, I'm typing.                                                  | I need help. | No. |   |
|--|------|---------------------------------------------------------------------------|--------------|-----|---|
|  | Þ    |                                                                           | Ą            |     | Þ |
|  |      |                                                                           |              |     |   |
|  | Þ    | Please wait until five finished m<br>message before guessing wha<br>mean. | at ▶         |     | Þ |
|  |      |                                                                           |              |     |   |
|  |      |                                                                           |              |     |   |
|  |      |                                                                           |              |     |   |

- 2. Wählen Sie das Feld **1** (Sprechen) neben der Mitteilung aus.
- 3. Wählen Sie das Feld (Tastatur) aus, um zurück zum Startbildschirm zu gelangen.

#### 4.4.2 Wie kann ich die Schnellen Aussagen bearbeiten TD Talk?

- 1. Wählen Sie das Feld (Weitere Schnelle Aussagen) aus.
- 2. Wählen Sie das Feld 🍑 (Bearbeiten) aus.
- 3. Wählen Sie zum Bearbeiten das Feld 🥙 (Bearbeiten) neben der Mitteilung aus.
- 4. Nehmen Sie mit der Tastatur die Änderungen an der Mitteilung vor.
- 5. Wählen Sie das Feld (Speichern), um die Schnelle Aussage zu speichern.
- 6. Wählen Sie das Feld 🔨 (Schließen) aus, um die Bearbeitungsansicht zu verlassen.
- 7. Wählen Sie das Feld (Tastatur) aus, um zurück zum Startbildschirm zu gelangen.

#### 4.4.3 Wie kann ich Schnelle Aussagen hinzufügen TD Talk?

- 1. Wählen Sie das Feld (Weitere Schnelle Aussagen) aus.
- 2. Wählen Sie das Feld SV (Bearbeiten) aus.
- 3. Wählen Sie das Feld (Hinzufügen) neben "Neuen Speicherort hinzufügen" aus...
- 4. Schreiben Sie die neue Mitteilung über die Tastatur ein.

- Wählen Sie das Feld (Speichern), um die Schnelle Aussage zu speichern. 5.
- Wählen Sie das Feld (Schließen) aus, um die Bearbeitungsansicht zu verlassen. 6
- Wählen Sie das Feld (Tastatur) aus, um zurück zum Startbildschirm zu gelangen. 7.

#### Wie kann ich Schnelle Aussagen in TD Talklöschen? 4.4.4

- Wählen Sie das Feld Weitere Schnelle Aussagen) aus. 1.
- Wählen Sie das Feld (Bearbeiten) aus. 2
- (Bearbeiten) neben der Mitteilung aus. Wählen Sie zum Löschen das Feld 🕻 3.
- Wählen Sie das Feld "Mitteilung löschen" aus. 4
- Wählen Sie das Feld (Speichern), um die Schnelle Aussage zu speichern. 5.
- Wählen Sie das Feld (Schließen) aus, um die Bearbeitungsansicht zu verlassen. 6.
- Wählen Sie das Feld (Tastatur) aus, um zurück zum Startbildschirm zu gelangen. 7.

#### Ändern der Sprache 4.5

3

#### Wie ändere ich schnell die in TD Talkzum Sprechen ausgewählte Sprache? 4.5.1

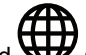

- (Sprache) auf der Tastatur aus. Wählen Sie das Feld 1.
- Wählen Sie die Sprache aus, die gesprochen werden soll 2. Sollte die gewünschte Sprache nicht vorhanden sein, siehe 5.2.3.1 Wie kann ich in TD Talkeine neue Sprache oder eine neue Tastatursprache hinzufügen/herunterladen?, Seite 22

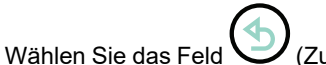

(Zurück) aus, um zurückzukehren.

## 5 TD Talk Einstellungen

| 02:25 0 | ne 2 nov.                           |                                                                             | ¢.                             | addar inte 🔳 🛛 02:27 ons 3 no | и.                             |                    |                                   | 🌩 Laddar inte 🔳 🗎 |
|---------|-------------------------------------|-----------------------------------------------------------------------------|--------------------------------|-------------------------------|--------------------------------|--------------------|-----------------------------------|-------------------|
|         |                                     | Talk-Einstellungen                                                          |                                | X                             |                                | Talk-Einstellungen |                                   | $(\times)$        |
|         |                                     |                                                                             |                                |                               |                                |                    |                                   | $\sim$            |
|         |                                     |                                                                             |                                |                               |                                |                    |                                   |                   |
|         | $\odot$                             | <b>2</b>                                                                    | ļ                              |                               | ļ                              |                    | <del>ن</del> ې                    |                   |
|         | Aktivierung                         | Tastatur                                                                    | Stimme                         |                               | Stimme                         | Gerät              | Allgemein                         |                   |
|         | Konfigurieren Sie Ihre Verweilzeit. | Konfigurieren Sie Ihre Tastatur und<br>Vorhersagen. Umfasst Verweitzeit und | Konfigurieren Sie Ihre Stimme. |                               | Konfigurieren Sie Ihre Stimme. |                    | Ändern Sie die Anwendungssprache. |                   |
|         |                                     | Sprache.                                                                    |                                | $\langle \rangle$             |                                |                    |                                   |                   |
|         |                                     |                                                                             |                                | V V                           |                                |                    |                                   |                   |
|         |                                     |                                                                             |                                |                               |                                |                    |                                   |                   |
|         |                                     |                                                                             |                                |                               |                                |                    |                                   |                   |
|         | Öffnen                              | Öffnen                                                                      | Öffnen                         |                               | Öffnen                         | Öffnen             | Öffnen                            |                   |
|         |                                     |                                                                             |                                |                               |                                |                    |                                   |                   |
|         |                                     |                                                                             |                                |                               |                                |                    |                                   |                   |
|         |                                     |                                                                             |                                |                               |                                |                    |                                   |                   |
|         |                                     |                                                                             |                                |                               |                                |                    |                                   |                   |
| Versi   | on: 1.0.0.45667                     |                                                                             | EAN: 7348                      | 874681912 Version: 1          | 8.8.45667                      |                    | EAN: 7                            | 348874681912      |
|         |                                     | · /                                                                         |                                |                               |                                | ·                  |                                   |                   |

| Symbole    | Aktion      | Beschreibung                                                       |
|------------|-------------|--------------------------------------------------------------------|
| $\bigcirc$ | Aktivierung | Nur möglich, wenn ein Eyetracker installiert und aktiviert ist.    |
| $\bigcirc$ |             | Öffnet die Einstellungen für die Aktivierung.                      |
|            |             | Weitere Informationen finden Sie unter 5.1 Aktivierung , Seite 18. |
|            | Tastatur    | Öffnet die Einstellungen für die <b>Tastatur</b> .                 |
|            |             | Weitere Informationen finden Sie unter 5.2 Tastatur, Seite 20.     |
|            | Stimme      | Öffnet die Einstellungen für die <b>Stimme</b> .                   |
|            |             | Weitere Informationen finden Sie unter 5.3 Stimme , Seite 24.      |
|            | Gerät       | Nur bei TD Pilot verfügbar.                                        |
|            |             | Öffnet die Geräteeinstellungen .                                   |
|            |             | Weitere Informationen finden Sie unter 5.4 Gerät , Seite 26.       |
| 5~~~       | Allgemein   | Öffnet Allgemeine Einstellungen,                                   |
| 222        |             | Weitere Informationen finden Sie unter 5.5 Allgemein , Seite 28.   |

# 5.1 Aktivierung

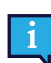

Nur möglich, wenn ein Eyetracker installiert und aktiviert ist.

| (1)     (2)     (3)     (4)       Schaltflächen     (4)     (4)                                                                             |  |
|----------------------------------------------------------------------------------------------------|--|
| Schaltflächen                                                                                                    |  |
|                                                                                                    |  |
| Verweilzeit     Langsam     Mittel     Schnell       Aktivierungsgeschwindigkeit der Felder<br>ändern     Image: Schnell     Image: Schnell |  |
|                                                                                                    |  |
|                                                                                                    |  |
|                                                                                                    |  |
|                                                                                                    |  |
|                                                                                                    |  |
|                                                                                                    |  |
|                                                                                                    |  |
|                                                                                                    |  |
|                                                                                                    |  |

#### 5.1.1 Felder

#### 5.1.1.1 Wie kann ich die Verweilzeit für die Aktivierungsfelder in TD Talkändern?

Mit "Felder, sind nicht die Tasten auf der Tastatur gemeint, sondern die, die sich an allen anderen Stellen in TD Talkbefinden.

1. Fixieren Sie den Blick unter dem Bildschirm bzw. in der Mitte des Eyetrackers oder des Eyetracker-Bereichs.

Das Feld (More) erscheint unten im mittleren Bereich des Bildschirms.

- 2. Wählen Sie das Feld (More) aus, um das Morezu öffnen.
- 3. Wählen Sie die Aktion 😾 (Einstellungen) aus, um die Einstellungen für die TD Talk zu öffnen.
- 4. Achten Sie auf das Symbol V (Aktivierung), um die richtige Einstellungskarte zu finden.
- 5. Betätigen Sie das Feld Öffnen .
- 6. Richten Sie den Blick auf den Abschnitt Tasten .

- 7. Wählen Sie eines der folgenden Optionsfelder für die Verweilzeit aus:
  - Langsam
  - **Medium** (Mittel; Standardeinstellung)
  - Schnell
- 8. Betätigen Sie das Feld (Zurück), um zu den Einstellungen für die TD Talk zurückzukehren.
- 9. Betätigen Sie das Feld 🔨 (Schließen), um die Einstellungen für die TD Talk zu verlassen.

#### 5.1.1.2 Wie kann ich die Verweilzeit für die Aktivierungsfelder in TD Talkgenauer einstellen?

1. Fixieren Sie den Blick unter dem Bildschirm bzw. in der Mitte des Eyetrackers oder des Eyetracker-Bereichs.

Das Feld (More) erscheint unten im mittleren Bereich des Bildschirms.

- 2. Wählen Sie das Feld (More) aus, um das Morezu öffnen.
- 3. Wählen Sie die Aktion 🚧 (Einstellungen) aus, um die Einstellungen für die TD Talk zu öffnen.
- 4. Achten Sie auf das Symbol V (Aktivierung), um die richtige Einstellungskarte zu finden.
- 5. Betätigen Sie das Feld Öffnen .
- 6. Richten Sie den Blick auf den Abschnitt Tasten .
- 7. Wählen Sie eine der folgenden Felder zur Feineinstellung der Verweilzeitaus:
  - - zur Erhöhung der Verweilzeit

Dieser Wert kann zwischen 200 ms - infinitiv geändert werden.

- 8. Betätigen Sie das Feld V(Zurück), um zu den Einstellungen für die TD Talk zurückzukehren.
- 9. Betätigen Sie das Feld 🔨 (Schließen), um die Einstellungen für die TD Talk zu verlassen.

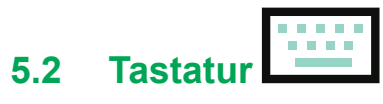

| 22:52 Mon 1 Nov                                                                      |            |         | ⊠ Tastatur |   |   |        | ♦ 91 %   |
|--------------------------------------------------------------------------------------|------------|---------|------------|---|---|--------|----------|
| Verweilzeit<br>Aktivierungsgeschwindigkeit für<br>Tastatur ändern                    | Langsam    | Mittel  | Schnell    | ( | Э | 1400ms | Ð        |
| Vorhersagen                                                                          |            |         |            |   |   |        |          |
| Verweilzeit für Vorhersagen<br>Aktivierungsgeschwindigkeit für<br>Vorhersagen ändern | Langsam    | Mittel  | Schnell    |   | Э | 1400ms | $\oplus$ |
| Allgemein                                                                            |            |         |            |   |   |        |          |
| <b>Sprachen</b><br>Wählen Sie die Tastatursprachen.                                  | Hinzufügen | /Ändern |            |   |   |        |          |
|                                                                                      |            |         |            |   |   |        |          |
|                                                                                      |            |         |            |   |   |        |          |
|                                                                                      |            |         |            |   |   |        |          |
|                                                                                      |            |         |            |   |   |        |          |

#### 5.2.1 Felder

#### 5.2.1.1 Wie kann ich die Verweilzeit für die Tastaturtasten in TD Talkändern?

1. Fixieren Sie den Blick unter dem Bildschirm bzw. in der Mitte des Eyetrackers oder des Eyetracker-Bereichs.

Das Feld (More) erscheint unten im mittleren Bereich des Bildschirms.

- 2. Wählen Sie das Feld V (More) aus, um das Morezu öffnen.
- 3. Wählen Sie die Aktion (Einstellungen) aus, um die Einstellungen für die TD Talk zu öffnen.
- 4. Achten Sie auf das Symbol (Tastatur), um die richtige Einstellungskarte zu finden.
- 5. Betätigen Sie das Feld Öffnen .
- 6. Richten Sie den Blick auf den Abschnitt Tasten .
- 7. Wählen Sie eines der folgenden Optionsfelder für die Verweilzeit aus:
  - Langsam
  - Medium (Mittel; Standardeinstellung)
  - Schnell

- 8. Betätigen Sie das Feld (Zurück), um zu den Einstellungen für die TD Talk zurückzukehren.
- 9. Betätigen Sie das Feld (Schließen), um die Einstellungen für die TD Talk zu verlassen.

#### 5.2.1.2 Wie kann ich die Verweilzeit für die Aktivierungsfelder in TD Talkgenauer einstellen?

1. Fixieren Sie den Blick unter dem Bildschirm bzw. in der Mitte des Eyetrackers oder des Eyetracker-Bereichs.

Das Feld (More) erscheint unten im mittleren Bereich des Bildschirms.

- 2. Wählen Sie das Feld (More) aus, um das Morezu öffnen.
- 3. Wählen Sie die Aktion (Einstellungen) aus, um die Einstellungen für die TD Talk zu öffnen.
- 4. Achten Sie auf das Symbol (Tastatur), um die richtige Einstellungskarte zu finden.
- 5. Betätigen Sie das Feld Öffnen .
- 6. Richten Sie den Blick auf den Abschnitt Tasten .
- 7. Wählen Sie eine der folgenden Optionsfelder zur Feineinstellung der Verweilzeitaus:

  - U—zur Erhöhung der Verweilzeit

Dieser Wert kann zwischen 200 ms - infinitiv geändert werden.

- 8. Betätigen Sie das Feld (Zurück), um zu den Einstellungen für die TD Talk zurückzukehren.
- 9. Betätigen Sie das Feld 🔨 (Schließen), um die Einstellungen für die TD Talk zu verlassen.

#### 5.2.2 Vorhersage

#### 5.2.2.1 Wie kann ich die Verweilzeit für die Vorhersage-Felder in TD Talkändern?

1. Fixieren Sie den Blick unter dem Bildschirm bzw. in der Mitte des Eyetrackers oder des Eyetracker-Bereichs.

Das Feld (More) erscheint unten im mittleren Bereich des Bildschirms.

- 2. Wählen Sie das Feld (More) aus, um das Morezu öffnen.
- 3. Wählen Sie die Aktion 🚧 (Einstellungen) aus, um die Einstellungen für die TD Talk zu öffnen.
- 4. Achten Sie auf das Symbol (Tastatur), um die richtige Einstellungskarte zu finden.
- 5. Betätigen Sie das Feld Öffnen .
- 6. Richten Sie den Blick auf den Abschnitt Vorhersage .
- 7. Wählen Sie eines der folgenden Optionsfelder für die Verweilzeit aus:
  - Langsam
  - Medium (Mittel; Standardeinstellung)
  - Schnell
- 8. Betätigen Sie das Feld 💛 (Zurück), um zu den Einstellungen für die TD Talk zurückzukehren.

9. Betätigen Sie das Feld 🔨 (Schließen), um die Einstellungen für die TD Talk zu verlassen.

#### 5.2.2.2 Wie kann ich die Verweilzeit für die Vorhersage-Felder in TD Talkgenauer einstellen?

1. Fixieren Sie den Blick unter dem Bildschirm bzw. in der Mitte des Eyetrackers oder des Eyetracker-Bereichs.

Das Feld V (More) erscheint unten im mittleren Bereich des Bildschirms.

- 2. Wählen Sie das Feld (More) aus, um das Morezu öffnen.
- 3. Wählen Sie die Aktion 🏹 (Einstellungen) aus, um die Einstellungen für die TD Talk zu öffnen.
- 4. Achten Sie auf das Symbol (Tastatur), um die richtige Einstellungskarte zu finden.
- 5. Betätigen Sie das Feld Öffnen .
- 6. Richten Sie den Blick auf den Abschnitt Vorhersage .
- 7. Wählen Sie eine der folgenden Optionsfelder zur Feineinstellung der Verweilzeitaus:
  - — zur Reduzierung der Verweilzeit
    - U—zur Erhöhung der Verweilzeit

Dieser Wert kann zwischen 200 ms - infinitiv geändert werden.

- 8. Betätigen Sie das Feld (Zurück), um zu den Einstellungen für die TD Talk zurückzukehren.
- 9. Betätigen Sie das Feld 🔨 (Schließen), um die Einstellungen für die TD Talk zu verlassen.

#### 5.2.3 Allgemein

#### 5.2.3.1 Wie kann ich in TD Talkeine neue Sprache oder eine neue Tastatursprache hinzufügen/ herunterladen?

1. Fixieren Sie den Blick unter dem Bildschirm bzw. in der Mitte des Eyetrackers oder des Eyetracker-Bereichs.

Das Feld U (More) erscheint unten im mittleren Bereich des Bildschirms.

- 2. Wählen Sie das Feld (More) aus, um das Morezu öffnen.
- 3. Wählen Sie die Aktion 🚧 (Einstellungen) aus, um die Einstellungen für die TD Talk zu öffnen.
- 4. Achten Sie auf das Symbol (Tastatur), um die richtige Einstellungskarte zu finden.
- 5. Betätigen Sie das Feld Öffnen .
- 6. Richten Sie den Blick auf den Abschnitt Allgemein .
- 7. Wählen Sie das Feld "Tastatursprache wählen" unter Hinzufügen/Ändern aus.
- 8. Wählen Sie das Feld Download aus.
- 9. Wählen Sie das Feld (Download) neben der Sprache aus, um den Download der neuen Tastatur anzustoßen.
- 10. Wählen Sie das Feld **Download** aus, um das Herunterladen zu starten, oder das Feld **Abbrechen**, um das Herunterladen abzubrechen.
- 11. Wählen Sie die Registerkarte Installiert aus.
- 12. Wählen Sie das Optionsfeld neben den zu aktivierenden Sprachen aus, um die Sprache zu aktivieren.

- 13. Betätigen Sie das Feld (Zurück), um zu den Einstellungen für die TD Talk zurückzukehren.
- 14. Betätigen Sie das Feld / (Schließen), um die Einstellungen für die TD Talk zu verlassen.
- 5.2.3.2 Wie wähle und aktiviere ich die Tastatursprachen, die in TD Talkverwendet/verfügbar werden/sein sollen?
  - 1. Fixieren Sie den Blick unter dem Bildschirm bzw. in der Mitte des Eyetrackers oder des Eyetracker-Bereichs.

Das Feld (More) erscheint unten im mittleren Bereich des Bildschirms.

- 2. Wählen Sie das Feld (More) aus, um das Morezu öffnen.
- 3. Wählen Sie die Aktion 🚧 (Einstellungen) aus, um die Einstellungen für die TD Talk zu öffnen.

4. Achten Sie auf das Symbol (Tastatur), um die richtige Einstellungskarte zu finden.

- 5. Betätigen Sie das Feld Öffnen .
- 6. Wählen Sie das Feld "Tastatursprache wählen" unter Hinzufügen/Ändern aus.
- 7. Wählen Sie die Registerkarte Installiert aus.
- 8. Wählen Sie das Optionsfeld neben den zu aktivierenden Sprachen aus, um die Tastatursprache für diese Sprachen zu aktivieren.

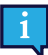

Stellen Sie sicher, dass Sie die Optionsfelder für alle Sprachen auswählen, für die eine Stimme verfügbar sein soll.

- 9. Betätigen Sie das Feld V(Zurück), um zu den Einstellungen für die TD Talk zurückzukehren.
- 10. Betätigen Sie das Feld  $\bigwedge$  (Schließen), um die Einstellungen für die TD Talk zu verlassen.

## 5.3 Stimme

Hier wird die Stimme der zu sprechenden Sprache eingestellt.

| 03:36 ons 3 nov. |            |             | 河 Stimme     |            |     | Caddar inte     ■ |
|------------------|------------|-------------|--------------|------------|-----|-------------------|
| Dansk            | Deutsch    | English (US |              |            |     |                   |
| Anna             |            |             | - Helena     |            |     |                   |
| Martin           |            |             |              |            |     |                   |
| Andreas          | $\bigcirc$ | ( )         | ClaudiaSmile | $\bigcirc$ | ( ) |                   |
| Jonas            | $\bigcirc$ |             | Julia        | $\bigcirc$ | ( ) |                   |
| Klaus            | $\bigcirc$ | ( )         | Lea          | $\bigcirc$ | ( ) | $\odot$           |
|                  |            |             |              |            |     |                   |

Im oberen Teil des Bildschirms werden alle installierten Sprachen angezeigt. Sobald die Sprache ausgewählt wurde, werden die verfügbaren Stimmen für diese Sprache in der Liste unter den Sprachen angezeigt. Um ein Versuch mit einer

Stimme zu machen, wählen Sie das V neben der Stimme aus. Falls vorhanden.

#### 5.3.1 Wie wähle ich meine Stimme in TD Talkaus?

1. Fixieren Sie den Blick unter dem Bildschirm bzw. in der Mitte des Eyetrackers oder des Eyetracker-Bereichs.

Das Feld (More) erscheint unten im mittleren Bereich des Bildschirms.

- 2. Wählen Sie das Feld (More) aus, um das Morezu öffnen.
- 3. Wählen Sie die Aktion (Einstellungen) aus, um die Einstellungen für die TD Talk zu öffnen.
- 4. Achten Sie auf das Symbol **V** (Stimme), um die richtige Einstellungskarte zu finden.
- 5. Betätigen Sie das Feld Öffnen .
- 6. Richten Sie den Blick in den Bereich Ihre Stimme/n.
- 7. Wählen Sie das Optionsfeld unter der installierten Sprache aus, die Sie sprechen möchten.

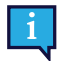

Sollte die gewünschte Sprache nicht vorhanden sein, siehe5.2.3.1 Wie kann ich in TD Talkeine neue Sprache oder eine neue Tastatursprache hinzufügen/herunterladen?, Seite 22 und 5.2.3.2 Wie wähle und aktiviere ich die Tastatursprachen, die in TD Talkverwendet/verfügbar werden/sein sollen?, Seite 23.

8. Wählen Sie die zu verwendende Stimme in der Liste der f
ür die zu sprechende Sprache verf
ügbaren Stimmen aus. Benutzen Sie die Tasten "Nach oben scrollen" und "Nach unten scrollen" auf der rechten Seite, um durch die Liste der f
ür die Sprache verf
ügbaren Stimmen zu scrollen.

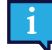

Um ein Versuch mit einer Stimme zu machen, wählen Sie das 💛 neben der Stimme.

- 9. Betätigen Sie das Feld (Zurück), um zu den Einstellungen für die TD Talk zurückzukehren.
- 10. Betätigen Sie das Feld / (Schließen), um die Einstellungen für die TD Talk zu verlassen.

### 5.3.2 Wie kann ich in neue Stimmen in TD Talkherunterladen?

1. Fixieren Sie den Blick unter dem Bildschirm bzw. in der Mitte des Eyetrackers oder des Eyetracker-Bereichs.

Das Feld (More) erscheint unten im mittleren Bereich des Bildschirms.

- 2. Wählen Sie das Feld (More) aus, um das Morezu öffnen.
- 3. Wählen Sie die Aktion 🚧 (Einstellungen) aus, um die Einstellungen für die TD Talk zu öffnen.
- 4. Achten Sie auf das Symbol VIII (Stimme), um die richtige Einstellungskarte zu finden.
- 5. Betätigen Sie das Feld Öffnen .
- 6. Richten Sie den Blick in den Bereich Ihre Stimme/n .
- 7. Wählen Sie das Optionsfeld unter der installierten Sprache aus, die Sie sprechen möchten.

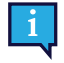

Sollte die gewünschte Sprache nicht vorhanden sein, siehe5.2.3.1 Wie kann ich in TD Talkeine neue Sprache oder eine neue Tastatursprache hinzufügen/herunterladen?, Seite 22 und 5.2.3.2 Wie wähle und aktiviere ich die Tastatursprachen, die in TD Talkverwendet/verfügbar werden/sein sollen?, Seite 23.

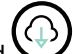

 Wählen Sie das Feld (Download) neben der Sprache aus, um den Download der neuen Tastatur anzustoßen.

Benutzen Sie die Tasten "Nach oben scrollen" und "Nach unten scrollen" auf der rechten Seite, um durch die Liste der für die Sprache verfügbaren Stimmen zu scrollen.

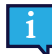

Um ein Versuch mit einer Stimme zu machen, wählen Sie das 💙 neben der Stimme.

- 9. Wählen Sie das Feld **Download** aus, um das Herunterladen zu starten, oder das Feld **Abbrechen**, um das Herunterladen abzubrechen.
- 10. Wählen Sie die zu verwendende Stimme in der Liste der für die zu sprechende Sprache verfügbaren Stimmen aus.

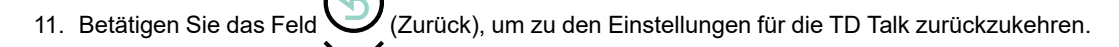

12. Betätigen Sie das Feld 🖊 (Schließen), um die Einstellungen für die TD Talk zu verlassen.

# 5.4 Gerät

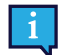

Nur bei TD Pilot verfügbar.

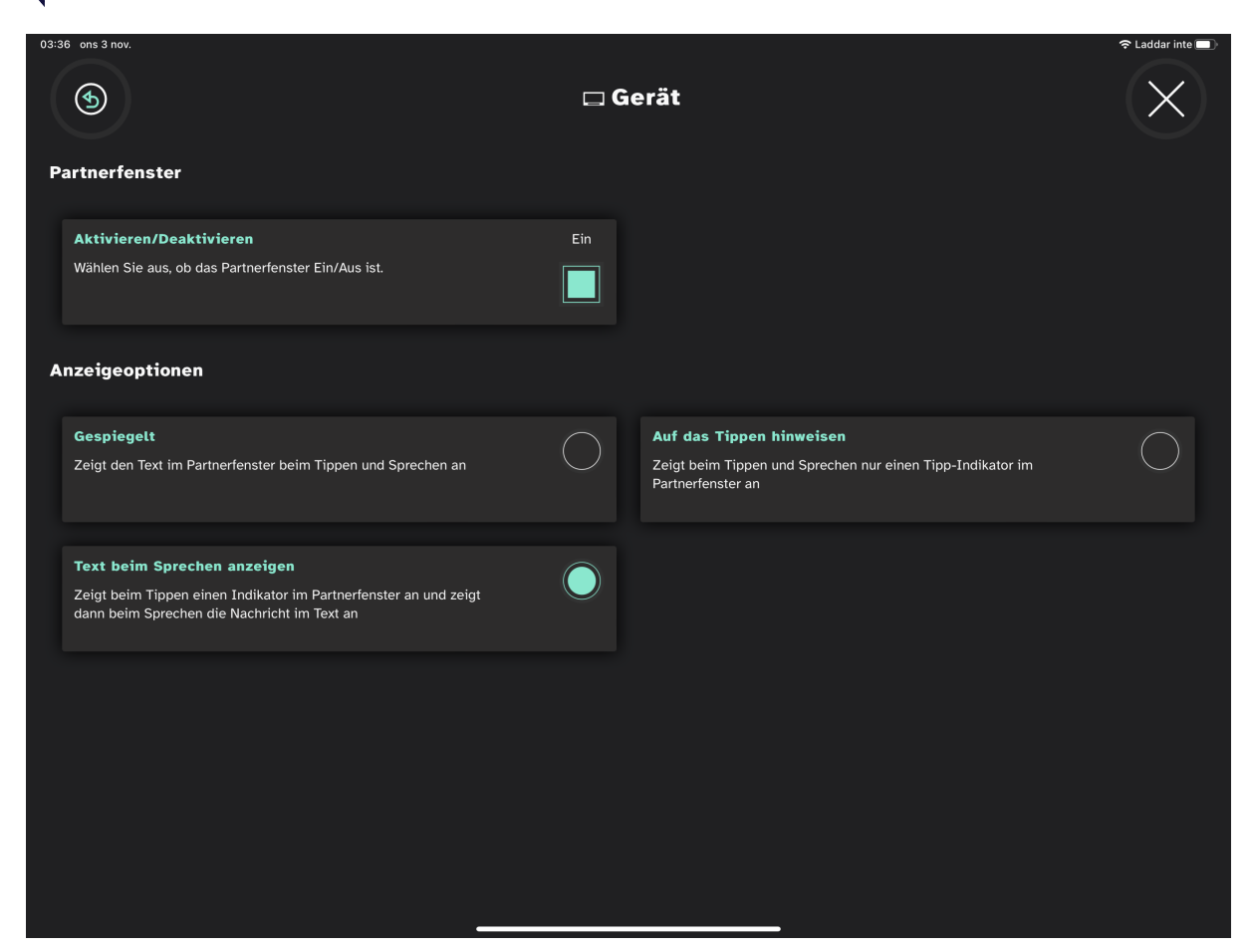

#### 5.4.1 Partnerfenster

#### 5.4.1.1 Wie aktiviere/deaktiviere ich das Partnerfenster in TD Talk?

1. Fixieren Sie den Blick unter dem Bildschirm bzw. in der Mitte des Eyetrackers oder des Eyetracker-Bereichs.

Das Feld (More) erscheint unten im mittleren Bereich des Bildschirms.

- 2. Wählen Sie das Feld (More) aus, um das Morezu öffnen.
- 3. Wählen Sie die Aktion (Einstellungen) aus, um die Einstellungen für die TD Talk zu öffnen.
- 4. Achten Sie auf das Symbol (Gerät), um die richtige Einstellungskarte zu finden.
- 5. Betätigen Sie das Feld Öffnen .
- 6. Richten Sie den Blick in den Bereich Partnerfenster .
- 7. Schalten Sie das Feld Aktivieren/Deaktivieren für Wählen, ob das Partnerfenster ein- oder ausgeschaltet istauf folgendes um:
  - Ein

- Aus
- 8. Betätigen Sie das Feld (Zurück), um zu den Einstellungen für die TD Talk zurückzukehren.
- 9. Betätigen Sie das Feld // (Schließen), um die Einstellungen für die TD Talk zu verlassen.

#### 5.4.1.2 Wie stelle ich die Anzeigeoptionen für das Partnerfenster in TD Talkaus?

1. Fixieren Sie den Blick unter dem Bildschirm bzw. in der Mitte des Eyetrackers oder des Eyetracker-Bereichs.

Das Feld O (More) erscheint unten im mittleren Bereich des Bildschirms.

- 2. Wählen Sie das Feld (More) aus, um das Morezu öffnen.
- 3. Wählen Sie die Aktion 🚧 (Einstellungen) aus, um die Einstellungen für die TD Talk zu öffnen.
- 4. Achten Sie auf das Symbol (Gerät), um die richtige Einstellungskarte zu finden.
- 5. Betätigen Sie das Feld Öffnen .
- 6. Richten Sie den Blick in den Bereich Anzeigeoptionen .
- 7. Wählen Sie eine der folgenden Optionsfelder aus, um die Anzeigeoption für das Partnerfenster auszuwählen:
  - Gespiegelt Zeigt den Text im Partnerfenster beim Tippen und Sprechen an.
  - Den Text beim Sprechen anzeigen Zeigt beim Tippen einen Indikator im Partnerfenster an und zeigt dann beim Sprechen die Nachricht im Text an.
  - Auf das Tippen hinweisen Zeigt beim Tippen und Sprechen nur einen Tipp-Indikator im Partnerfenster an.
- 8. Betätigen Sie das Feld (Zurück), um zu den Einstellungen für die TD Talk zurückzukehren.
- 9. Betätigen Sie das Feld 🔨 (Schließen), um die Einstellungen für die TD Talk zu verlassen.

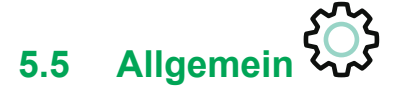

| 22:50 Man 1 Nov |         |          |            | Allgeme | in |            | × 91% |
|-----------------|---------|----------|------------|---------|----|------------|-------|
| Sprache der Anv | wendung |          |            |         |    |            |       |
| Dansk           |         | Deutsch  | $\bigcirc$ | English |    | Español    |       |
| Français        |         | Italiano |            | Norsk   |    | Nederlands |       |
| Svenska         |         |          |            |         |    |            |       |
|                 |         |          |            |         |    |            |       |
|                 |         |          |            |         |    |            |       |
|                 |         |          |            |         |    |            |       |
|                 |         |          |            |         |    |            |       |
|                 |         |          |            |         |    |            |       |

### 5.5.1 Wie stelle ich meine Anwendungssprache in TD Talkein?

1. Fixieren Sie den Blick unter dem Bildschirm bzw. in der Mitte des Eyetrackers oder des Eyetracker-Bereichs.

Das Feld 💛 (More) erscheint unten im mittleren Bereich des Bildschirms.

- 2. Wählen Sie das Feld (More) aus, um das Morezu öffnen.
- 3. Wählen Sie die Aktion 😾 (Einstellungen) aus, um die Einstellungen für die TD Talk zu öffnen.
- 4. Wählen Sie rechts das Feld (Nächster Bildschirm) aus.
- 5. Achten Sie auf das Symbol 💥 (Allgemein), um die richtige Einstellungskarte zu finden.
- 6. Betätigen Sie das Feld Öffnen .
- 7. Richten Sie den Blick in den Bereich Sprache der Anwendung .
- 8. Wählen Sie das Optionsfeld neben der Sprache aus, in der die Anwendung angezeigt werden soll.
- 9. Betätigen Sie das Feld (Zurück), um zu den Einstellungen für die TD Talk zurückzukehren.
- 10. Betätigen Sie das Feld  $\bigwedge$  (Schließen), um die Einstellungen für die TD Talk zu verlassen.

# tobiidynavox

Copyright @Tobii Dynavox AB. Möglicherweise werden auf dem jeweiligen lokalen Markt nicht alle Produkte und Dienstleistungen angeboten. Technische Daten können ohne vorherige Ankündigung geändert werden. Alle Warenzeichen gehören dem jeweiligen Besitzer

#### Support für Ihr Tobii Dynavox-Gerät

Onlinehilfe Bitte sehen Sie zuerst online auf der entsprechenden Support-Seite für Ihr Tobii Dynavox-Gerät nach. Dort finden Sie aktuelle Informationen zu Fragen sowie Tipps und Tricks rund um Ihr Produkt. Sie finden unsere Support-Seiten online auf: <u>www.TobiiDynavox.com/support-training</u>

Kontakt zu Tobii Dynavox Produktberater oder Fachhändler Bei Fragen zu und Problemen mit Ihrem Produkt nehmen Sie bitte Kontakt zu Ihrem Produktberater oder Fachhändler von Tobii Dynavox auf, um Unterstützung zu erhalten. Dieser kennt sich mit Ihren persönlichen Gerätekonfigurationen aus und kann Ihnen am besten mit Tipps und Schulungen zu Ihrem Produkt behilflich sein. Die Kontaktdaten finden Sie auf <u>www.</u> TobiiDynavox.com/contact